## Manual para **DEMANDANTE** de alojamiento para alquilar

v1

0

Curtonercasto

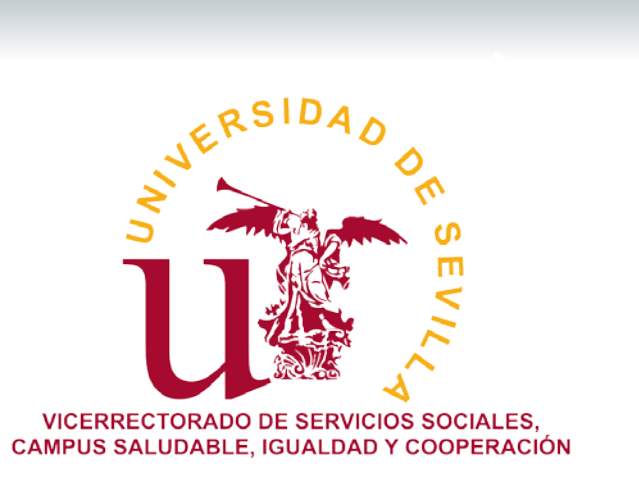

Servicio de Asistencia a la Comunidad Universitaria

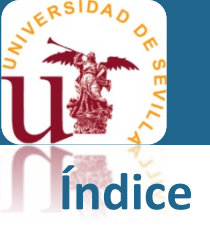

### 1. Información General \_\_\_\_\_\_ 3

- 2. Acceso a la plataforma \_\_\_\_\_ 4
- 3. Consulta de alojamiento \_\_\_\_\_\_5
- 4. Contacto y dudas \_\_\_\_\_\_ 7

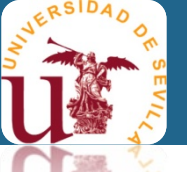

### 1. Información General

La Universidad de Sevilla (US), a través del Servicio de Asistencia a la Comunidad Universitaria (SACU), apuesta por ofrecer servicios de calidad a la comunidad universitaria, que cubran las necesidades que éstos demandan. En este sentido, invertimos en herramientas que faciliten la gestión de programas sensibles, que redunden en beneficio de todos.

#### Objetivo

La plataforma Bolsa de Alojamiento actúa como intermediaria entre aquellos/as propietarios/as interesados/as en alquilar o compartir su vivienda y las personas que, perteneciendo a una Comunidad Universitaria de la US, buscan alojamiento para poder vivir durante su formación académica.

#### Requisitos de mandante de alojamiento

Pertenecer a la comunidad universitaria de la US: Estudiantes, PDI y PTGAS.

#### Coste del servicio

Totalmente gratuito.

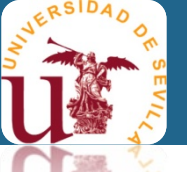

### 2. Acceso a la plataforma

Solo podrán acceder personas de la comunidad universitaria de la US con SU UVUS.

Para visualizar los alojamientos disponibles, acceda por

https://bolsaalojamiento.us.es/consulta-alojamiento

donde podrá consultar solo los datos generales del alojamiento.

Para ver todos los datos del alojamiento, incluido contacto del propietario/a que lo alquila, deberá iniciar sesión por medio de su UVUS,

pulsando en Iniciar sesión y luego en Acceder con UVUS

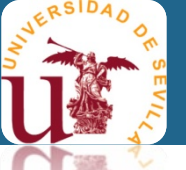

### Manual para DEMANDANTE

### 3. Consulta de alojamiento

Con el formulario de "Consulta de disponibilidad de alojamiento" puede realizar la búsqueda en función de los campos indicados y pulsar alojamientos disponibles, según los criterios indicados.

para visualizar los Consultar

Si pulsa vacío.

Limpiar se elijarían los criterios que ha indicado, dejando el formulario

Consultar Si pulsa

disponibles.

con el formulario vacío, obtendrá todos los alojamientos

| odalidad                  |                                 | Preferencia inquilinos |                           |        |
|---------------------------|---------------------------------|------------------------|---------------------------|--------|
|                           | $\checkmark$                    |                        |                           | $\sim$ |
| habitaciones individuales | N° habitaciones dobles          | Nº baños               | Nº aseos                  |        |
|                           |                                 |                        |                           |        |
| ansportes                 |                                 |                        |                           |        |
| Metro                     | 🔿 Autobús                       |                        |                           |        |
| tado del mobiliario       |                                 |                        |                           |        |
| Nuevo                     | O Bueno                         |                        | 🔘 Regular                 |        |
| Antiguo                   | 🔘 Desgastado                    |                        | Necesita<br>mantenimiento |        |
| Reemplazo<br>sugerido     | En reparación                   |                        | Inutilizable              |        |
| rvicios                   |                                 |                        |                           |        |
| Televisión                | O Frigorífico                   |                        | 🔿 Lavavajillas            |        |
| ) Termo<br>de<br>gas      | O Termo<br>eléctrico            |                        | C Lavadora                |        |
| Aire<br>acondicionado     | O Horno<br>eléctrico/microondas |                        | 🔿 Teléfono                |        |
| stos incluidos            |                                 |                        |                           |        |
| Internet                  | Electricidad                    |                        | Gas                       |        |
| Agua                      |                                 |                        |                           |        |
|                           |                                 |                        |                           |        |

SACU Servicio de Asistencia a Comunidad Universitaria

Consulta de disponibilidad de alojamientos

l impia

Consultar

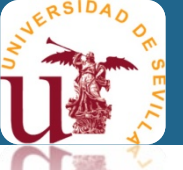

#### Manual para DEMANDANTE

### 3. Consulta de alojamiento

#### 1. NO se ha iniciado sesión en la plataforma.

La información que se visualizará del alojamiento es general, sin poder conocer ni la ubicación, ni los datos de contacto del propietario.

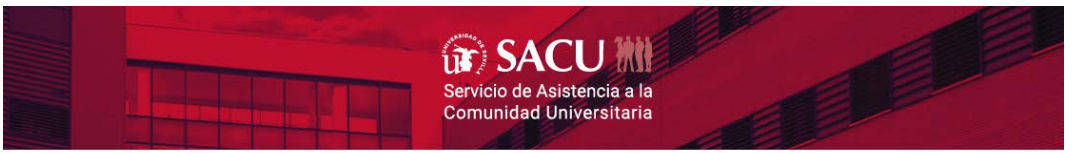

#### Consulta de disponibilidad de alojamientos

| C | terrar sesión                                                                                                    |
|---|----------------------------------------------------------------------------------------------------|
|   | Campus Central         Centro: Facultad de Filología         A 3<       A 1       A 2       O 0       No         Preferencia de inquilinos: Indistino:         Modalidad: Piso completo         Fechas de disponibilidad         2025-09-01 - 2026-07-15 |

#### 2. SÍ se ha iniciado sesión en la plataforma.

La información que se visualizará del alojamiento es completa, incluyendo los datos de contacto del propietario para que la persona interesada, en alquilar el alojamiento, pueda contactar.

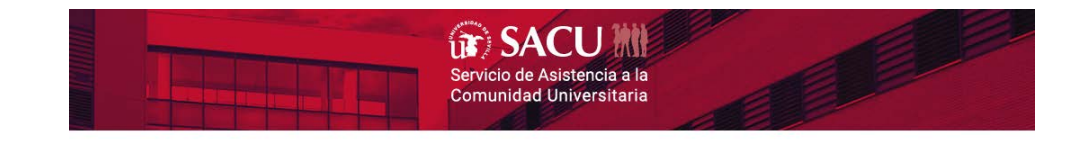

#### Consulta de disponibilidad de alojamientos

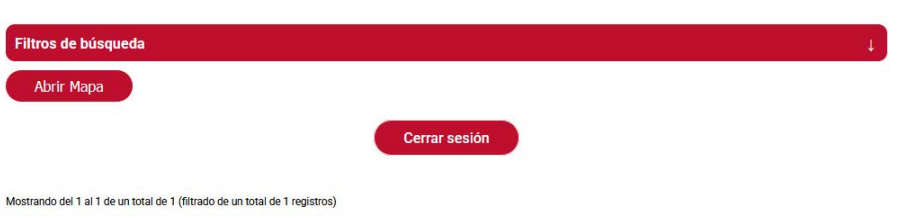

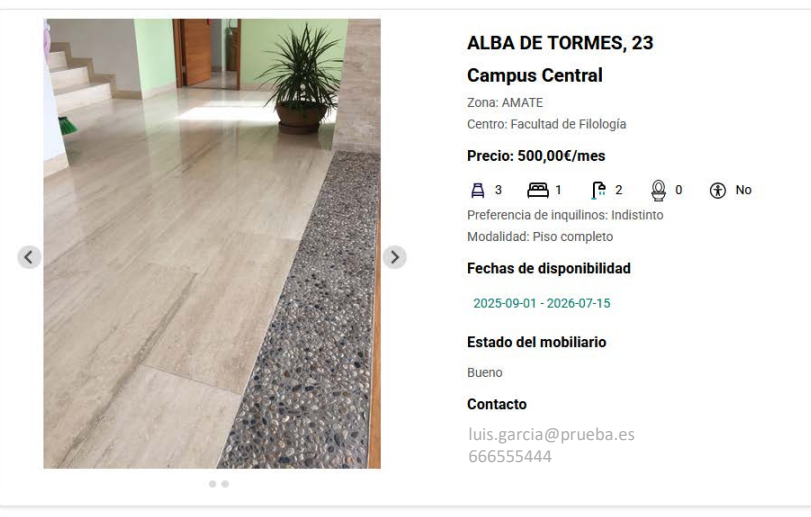

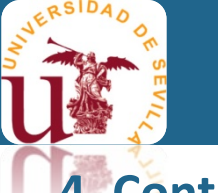

### 4. Contacto y dudas

Para cualquier duda, puede enviar un correo electrónico a sacualojamiento@us.es o

llamar a los teléfonos 954486010 / 6011 / 6014

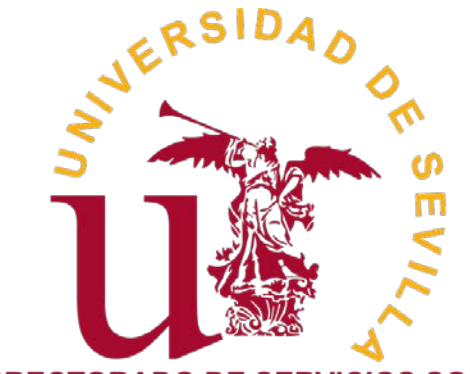

VICERRECTORADO DE SERVICIOS SOCIALES, CAMPUS SALUDABLE, IGUALDAD Y COOPERACIÓN

> Servicio de Asistencia a la Comunidad Universitaria

https://sacu.us.es